## Synkronisér mapper i Outlook

Når man arbejder med Outlook, bør man sikre sig, at alle de mapper man opretter, ligger både på serveren og lokalt. Når man opretter nye mapper, er det nemlig ikke sikkert, at disse automatisk oprettes begge steder!

Inden du går i gang med vejledningen, skal du dog sikre dig, at du har god tid, for selve synkroniseringen kan godt tage lang tid, hvis du har mange eller store mapper.

For at sikre dig selv og dine data, bør du derfor gøre således:

- 1. Åbn Outlook
- 2. Åbn menuen "Funktioner", vælg "Send/modtag", vælg så "Indstillinger for send/modtag" og vælg til sidst "Definer Send/modtag-grupper...", som det kan ses på billedet nedenfor:

| Sk <u>i</u> ft til | I Fur                | h <u>k</u> tioner Handlinger <u>H</u> jælp |      |                                               |            |                                   |                    |
|--------------------|----------------------|--------------------------------------------|------|-----------------------------------------------|------------|-----------------------------------|--------------------|
| 🙈 <u>B</u> e       | es                   | Send/mo <u>d</u> tag                       | •    | Send og modtag <u>a</u> lt                    | F9         | -                                 |                    |
|                    | R                    | <u>S</u> øg                                | ۲.   | Denne mappe (Microsoft Exchange)              | Skift+F9   | Søg i Indbakke                    | » <del>-</del> ۵   |
| ~ I                |                      | Adr <u>e</u> ssekartotek Ctrl+Skift+A      |      | S <u>e</u> nd alle                            |            | Modtaget                          | Starrelse Katego 🕅 |
| Ţ                  | -                    | O <u>rg</u> aniser                         |      | <u>1</u> Gruppen "Alle konti"                 |            | moutaget                          | Storreise Ratego Y |
| stroe              | Ξ 🙀                  | Reg <u>l</u> er og advarsler               |      | <u>2</u> Kun "Microsoft Exchange"             | •          |                                   |                    |
|                    |                      | Ikke til stede-assistent                   |      | Hent adressekartotek                          |            | on 21-01-2009 11:02               | 14 KB 🖗            |
| er                 | _                    | Oprydning i postkasse                      |      | Onlysninger om ledig/ontaget tid              |            | on 21-01-2009 10:54               | 6 KB               |
|                    |                      | Tøm mappen "Slettet post"                  |      |                                               |            | on 21-01-2009 10:35               | 15 KB Y            |
|                    |                      | Gendan slettet nost                        |      | Hent brevhoveder til denne mappe              |            | on 21-01-2009 10:21               | 21 KB              |
|                    | + <u>e</u> l         | <u>d</u> endari siettet post               |      | <u>Marker til hentning af meddelelser</u>     | Ctrl+Alt+M | on 21-01-2009 09:16               | 15 KB              |
|                    |                      | Formularer                                 | •    | 2 Fjern markeringen for markerede brevhoveder | Ctrl+Alt+U | ") on 21-01-2009 00:16            | 72 KB              |
|                    |                      | Makro                                      | •    | Fjern markering af alle brevhoveder           |            |                                   |                    |
| 0                  | 4                    | Ko <u>n</u> toindstillinger                |      | Behandl alle markerede brevhoveder            |            |                                   |                    |
| feil               |                      | Sikker <u>h</u> edscenter                  |      | Behandl markerede brevhoveder i denne mapp    | e          |                                   |                    |
|                    | d                    | <u>T</u> ilpas                             |      | Indstillinger for send/modtag                 | •          | Definer Send/modtag-gru           | pper Ctrl+Alt+S    |
|                    |                      | Indstillinger                              |      | Opkaldsforbindelse                            | •          | Deaktiver planlagt Send/n         | nodtag-handling    |
|                    | KIIK                 | ner for at nente billeder. For at beskyt   | ite' |                                               |            | Vis status                        | ,,                 |
|                    | Til: ga@a-consult.dk |                                            |      |                                               |            | Gar mannen tilgar selia a         | ffline             |
|                    |                      |                                            |      |                                               |            | • Opr mappen tilgængelig <u>o</u> | 2mme               |

Hvie du ikka kan læca mailan <mark>klik her</mark>

| end/mo     | En Send/modtag<br>Du kan angive d<br>Send/modtag-ha         | 1 samling af Outloo<br>Iføres for gruppen                 | k-konti og -mapper.<br>ved en                  |                   |
|------------|-------------------------------------------------------------|-----------------------------------------------------------|------------------------------------------------|-------------------|
|            | Gruppenavn                                                  | Send/m                                                    | odtag når                                      |                   |
|            | Alle konti                                                  | Online o                                                  | og Offline                                     | <u>N</u> y        |
|            |                                                             |                                                           |                                                | Rediger<br>Kopier |
|            |                                                             |                                                           |                                                | Omdøb             |
| ndstilling | ) for gruppen "Alle<br>Me <u>d</u> tag denn<br>Planlæg en a | e konti"<br>e gruppe i Send/modta<br>utomatisk Send/modta | ag-handling (F9).<br>g- <u>h</u> andling hvert | 30 💌 minut        |
|            | 🔲 <u>U</u> dfør en auto                                     | matisk Send/modtag-                                       | handling ved afslut                            | tning.            |
| Når        | Outlook er offlin                                           | 2                                                         |                                                |                   |
|            | Medtag denn                                                 | e gruppe i Send/modta<br>utomatisk Send/modta             | ag-handling (F9).<br>g-handling hvert          | 30 🚔 minut.       |
|            |                                                             |                                                           |                                                | Luk               |

3. Når dette billede kommer op, så klik da på "Rediger..."

4. Under "Mappeindstillinger" skal du så sørge for at sætte flueben i alle de mapper OG undermapper, som du også vil have tilgængelige, hvis din maskine ikke kan komme på netværket.

| Indstillinger for Sen | nd/modtag - Alle konti                                                                                                    | ? X      |
|-----------------------|----------------------------------------------------------------------------------------------------|----------|
| Konti                 | Image: Medtag den valgte konto i denne gruppe Egenskaber for konto   Kontoindstillinger Marker de ønskede indstillinger for den valgte konto   Image: Marker de ønskede indstillinger for den valgte konto Image: Gør hjemmesider til mapper tilgængelige offline   Image: Modtag emner Image: Gør hjemmesider til mapper tilgængelige offline   Image: Modtag emner Image: Gør hjemmesider til mapper tilgængelige offline   Image: Modtag emner Image: Gør hjemmesider til mapper tilgængelige offline   Image: Modtag emner Image: Gør hjemmesider til mapper tilgængelige offline   Image: Modtag emner Image: Gør hjemmesider til mapper tilgængelige offline   Image: Modtag emner Image: Gør hjemmesider til mapper tilgængelige offline   Image: Modtag emner Image: Gør hjemmesider til mapper tilgængelige offline   Image: Modtag emner Image: Gør hjemmesider til mapper tilgængelige offline   Image: Modtag emner Image: Gør hjemmesider til mapper tilgængelige offline   Image: Modtag emner Image: Gør hjemmesider til mapper tilgængelige offline   Image: Modtag emner Image: Gør hjemmesider til mapper tilgængelige offline   Image: Modtag emner Image: Gør hjemmesider til mapper tilgængelige offline   Image: Modtag emner Image: Gør hjemmesider tile mapper tilgængelige hjemmesider til mapper tilgængelige hjemmes                                                                                                    | to       |
|                       | Mappeindstillinger<br>Vælg mapper fra den valgte konto, der skal medtages ved Send/modtag-handlingen<br>I de la konstruktion in de la konstruktion in de la ko |          |
| Højreklik på emnerne  | e i mappelisten for at markere flere indstillinger.                                                                                                    | Annuller |

- 5. Klik til sidst på "OK", og bagefter på "Luk"
- 6. For til sidst at få Outlook til at lave synkroniseringen, skal du huske at trykke på tasten F9. Bemærk at dette kan tage sin tid, og at du i mellemtiden ikke kan modtage nye mails.